## Maven SSL 证书报错

作者: 88250

- 原文链接: https://ld246.com/article/1472999021894
- 来源网站:链滴
- 许可协议:署名-相同方式共享 4.0 国际 (CC BY-SA 4.0)

如果你在使用 [maven] 时遇到这个报错:

sun.security.validator.ValidatorException: PKIX path building failed: sun.security.provider.certp th.SunCertPathBuilderException: unable to find valid certification path to requested target

有两个方案可以解决:

## 导入库证书

1. Chrome 访问 https://repo.maven.apache.org/

2. F12 后在 Security -> View certificate -> 详细信息 -> 复制到文件(C)... 导出证书,格式选择 Ba e 64 编码 X.509 (.CER)

3. 执行 keytool -import -file C:\mavenCert.cer -keystore C:\mavenKeystore

后续再执行 mvn 命令时需要带个参数 -Djavax.net.ssl.trustStore=C:\mavenKeystore,比如这样 m n install -Djavax.net.ssl.trustStore=C:\mavenKeystore。这个参数也可以加到环境变量 MAVEN\_O TS 中,细节请参考这里。

```
这个方案是解决该问题的正确姿势,但是我没有试验成功 🛛 oy
```

## 使用 HTTP 访问

有两种实现:在项目 pom.xml 中指定好 repository 的访问方式(但需要每个项目都配置,比较麻烦;在 maven 全局配置(settings.xml)中定义一个镜像。

下面是全局镜像的配置:

```
<mirror>
<id>Central</id>
<url>http://repo1.maven.org/maven2</url>
<mirrorOf>central</mirrorOf>
</mirror>
```

虽然不太"正统",但这个方案足够简洁。

参考: Problems using Maven and SSL behind proxy